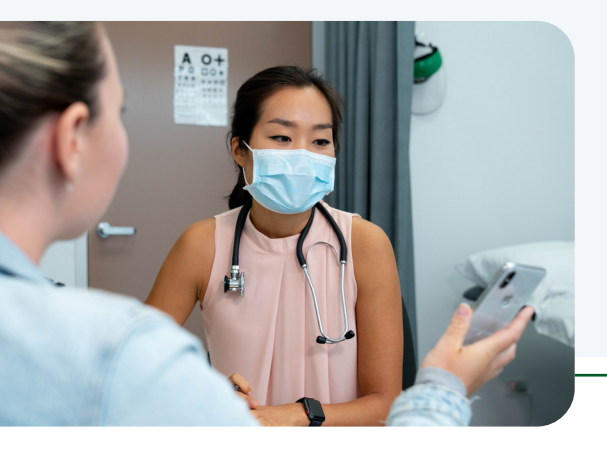

## How to check your immunisation information settings in My Health Record

Profile & Settings 🔻

Profile & Settings

Profile

Profile & Settings Home

Emergency Contact Details

Medicare Information Settings

Notification Settings

Profile & !

Emergency (

Notification 9

Profile

Q Search Help

Record Home

Lisa M Stephenson

< <u>Back</u>

Yes

Yes

() No

O No

Yes

○ No

Yes

O No

Yes

() No

Veterans' Affairs (DVA).

Documents 🔻

Medicare Information

The Department of Human Services (Medicare) holds

Also include details of PBS/RPBS past claims, if available.

Also include details of past Medicare/DVA claims, if available

O Yes

O No

you would like to include and you can stop information being added a

All future records of medicines that are claimed under the Pharmaceutic families, under the Repatriation Pharmaceutical Benefits Scheme (RPBS).

Note: Once you selected 'Yes' from the options and save this setting you will not be able to change the option again

All information about immunisations recorded on the Australian Immunisation Register (AIR)

All decisions about organ and tissue donation recorded on the Australian Organ Donor Register (AODR).

All future details of medical services you have claimed through the Medicare Benefits Schedule (MBS) or the Department of

'Yes' from the options and save this setting you will not be able to change the option again

If you select No, only immunisation information from event summaries and shared health summaries already in your record will be available in the Immunisation view. You will still be able to download an immunisation history statement and COVID-19 digital certificate.

this My Health Record. This information may indicate

You must choose an option where required.

Privacy & Access

You can decide what Medicare information you want to include in your My Health Record and start sharing your information with your treating healthcare providers.

**1.** Log into My Health Record through myGov.

If you have never accessed your record, you need to have a myGov account and link it to your record. Search online for: *Log in to My Health Record* to find out more.

- 2. Click on your name to open your record.
- 3. From the Profile & Settings tab, select Medicare Information Settings.
- Make sure Yes is selected for 'All information about immunisations recorded on the Australian Immunisation Register (AIR). This lets you and your treating healthcare providers see your immunisation information.
- **5.** Check the other settings on this page and update if you wish.
- 6. Press Save.

Check your **Immunisations** page (from the **Documents** tab). It may take a few minutes for the information to flow into your record from the Australian Immunisation Register.

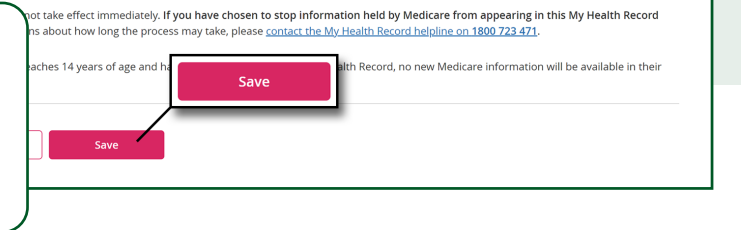

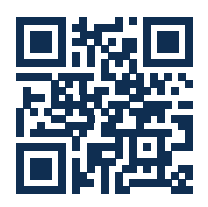

## Find out more

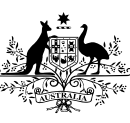

Australian Government

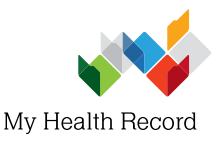

🏁 Australian Digital Health Agency

Last updated October 2021